## やまゆり 新予約システム 当選後の利用確定 操作ガイド

パソコン画面を中心に解説(スマートフォン用に補足説明)

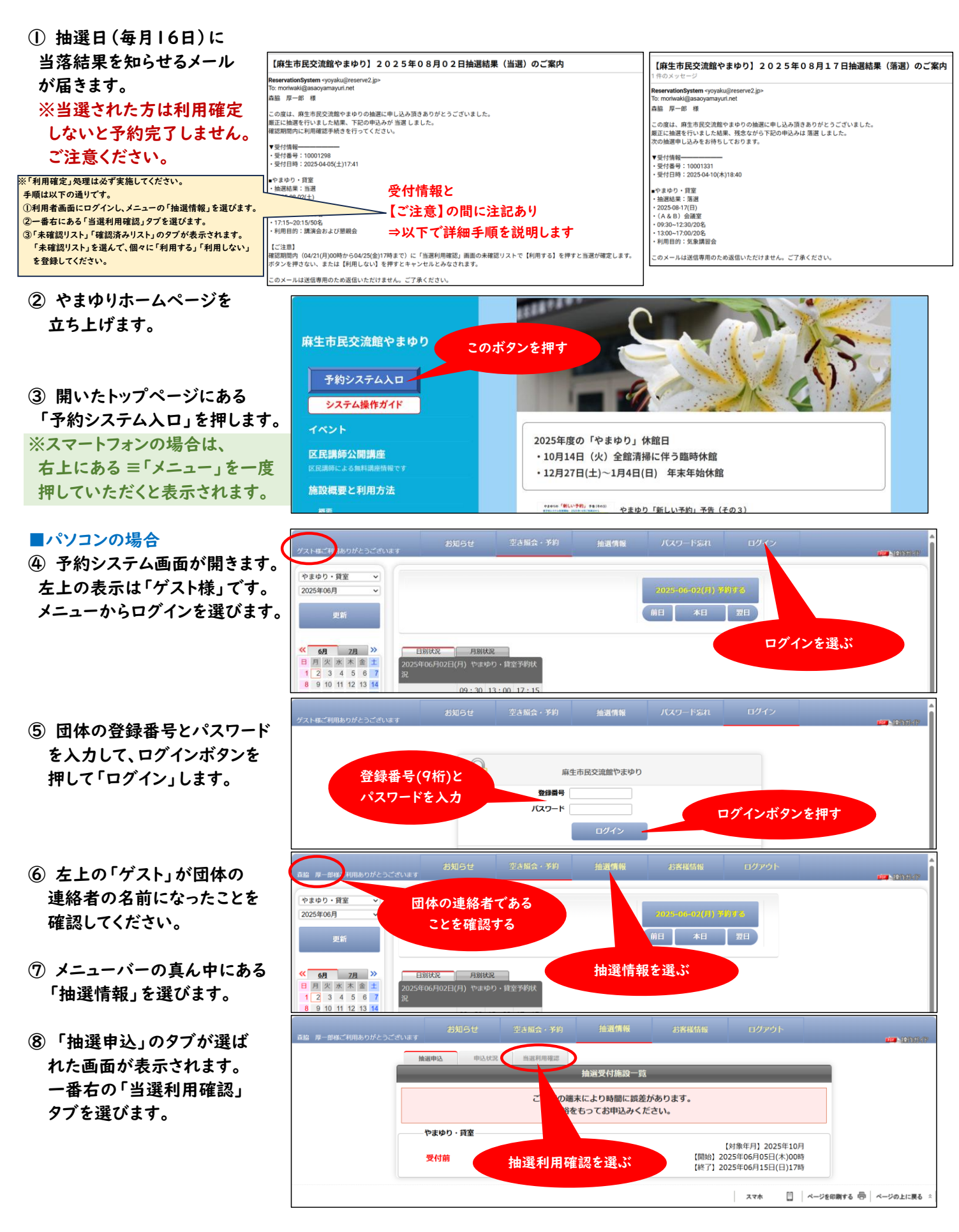

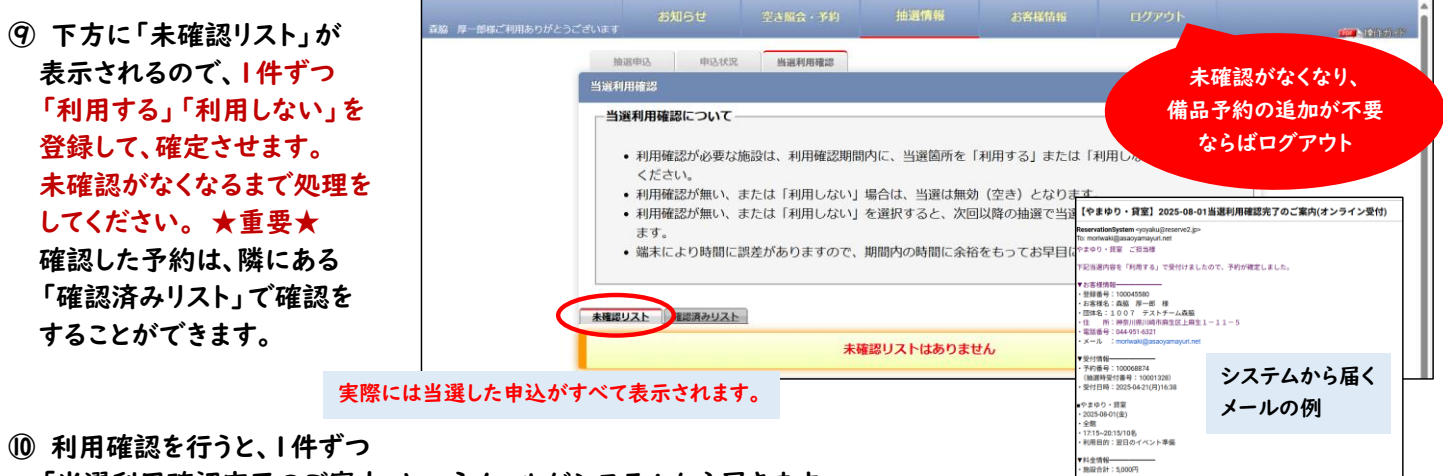

- 「当選利用確認完了のご案内」というメールがシステムから届きます。
- Ⅲ 備品予約を追加する必要がない場合は「ログアウト」して終了します。 備品予約を追加する場合は、このあとのガイドを参照して行ってください。

■スマホの場合

- ④(下図A) 予約システム画面が立上ります。パソコンメニューの左部分が表示されるので、「スマホ」を選びます。
- (下図B) 右上の「≡」マークを選んでメニューを表示させます。
- (下図C) メニューから「ログイン」を選びます。
- ⑤(下図D) 団体の登録番号とパスワードを入力して「ログイン」を押します。
- ⑥(下図E) 団体の連絡者の名前が表示されていることを確認し、右上の「≡」マークを再び選びます。
- ⑦(下図F) メニューから「抽選情報」を選びます。
- ⑧(下図G)「抽選申込」のタブが選ばれた画面が表示されます。一番右の「当選利用確認」タブを選びます。
- ⑨(下図H)下方に「未確認リスト」が表示されるので、|件ずつ「利用する」「利用しない」を登録して確定させます。 (1011) パソコンの場合と同様です。

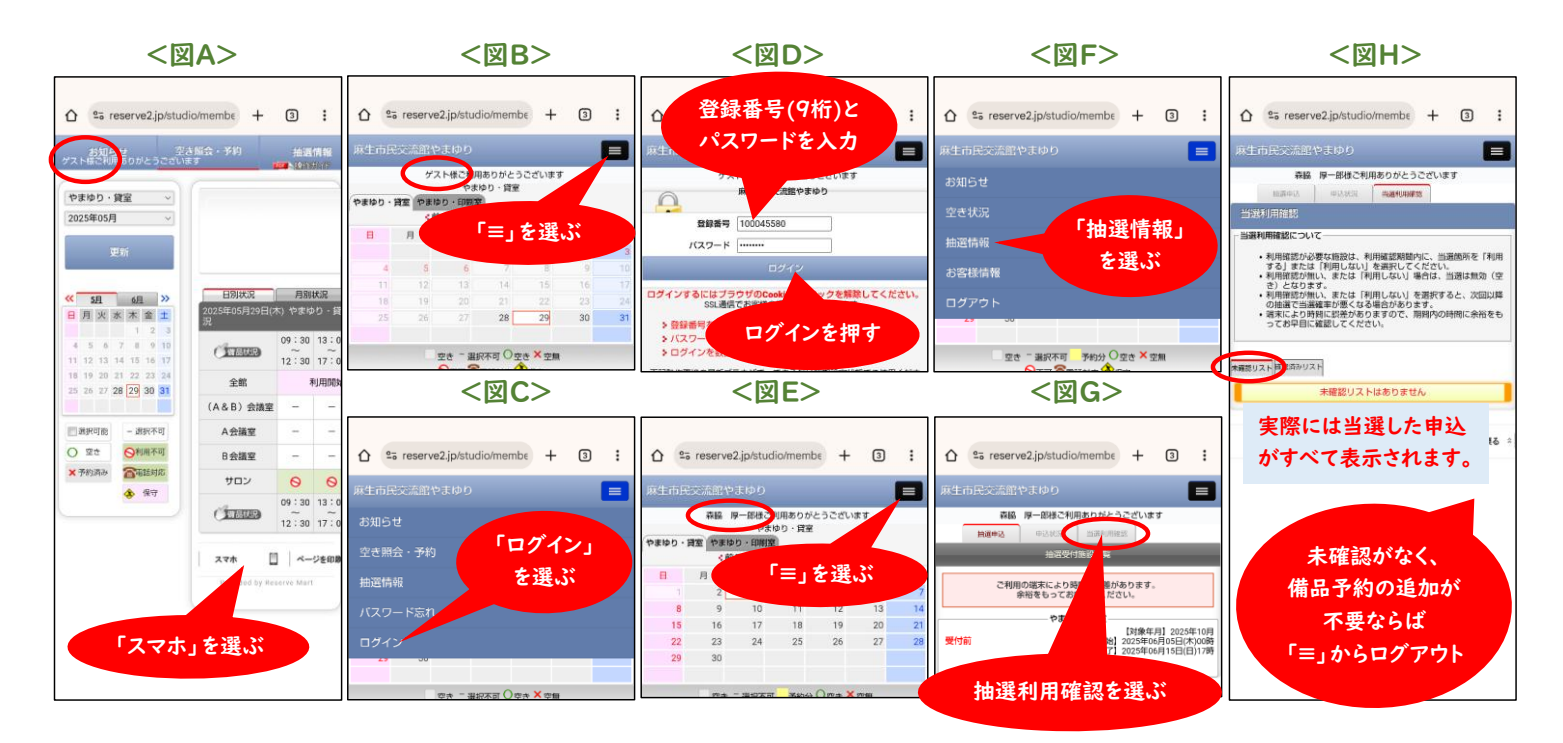

## やまゆり 新予約システム 当選後の備品予約 操作ガイド

パソコン画面を中心に解説 (スマートフォン用に補足説明)

- 団体の登録番号とパスワード を入力して、ログインボタンを 押して「ログイン」します。
  ※ログイン済みの場合は そのまま③に進みます。
- ② 左上の「ゲスト」が団体の 連絡者の名前になっている ことを確認してください。
- メニューバーの右側にある 「お客様情報」を選びます。
- ④ 画面が変わり、「登録情報」 が表示されるので、一番右の 「ご予約状況」を選びます。
- ⑤ 画面に「ご予約分」のリスト が表示されるので、備品の 予約をしたい貸室予約の 「詳細を見る」を選ぶと 画面が変わります。
- ⑥ 選んだ貸室予約の詳細が 表示されます。
  下にボタンが3つ表示されるので、一番右の「備品予約」
  を押します。
  押すと、備品リストが表示されます。
- ⑦ 備品リストを見て、予約したい 備品にチェックをつけます。

右の例では、

- ・アップライトピアノ
- ·天吊りプロジェクター
- (+スクリーン) ・マイク&スピーカー
- を選択しました。
- ⑧ 備品の選択が終わったら、 下の「備品変更追加」ボタン を押します。

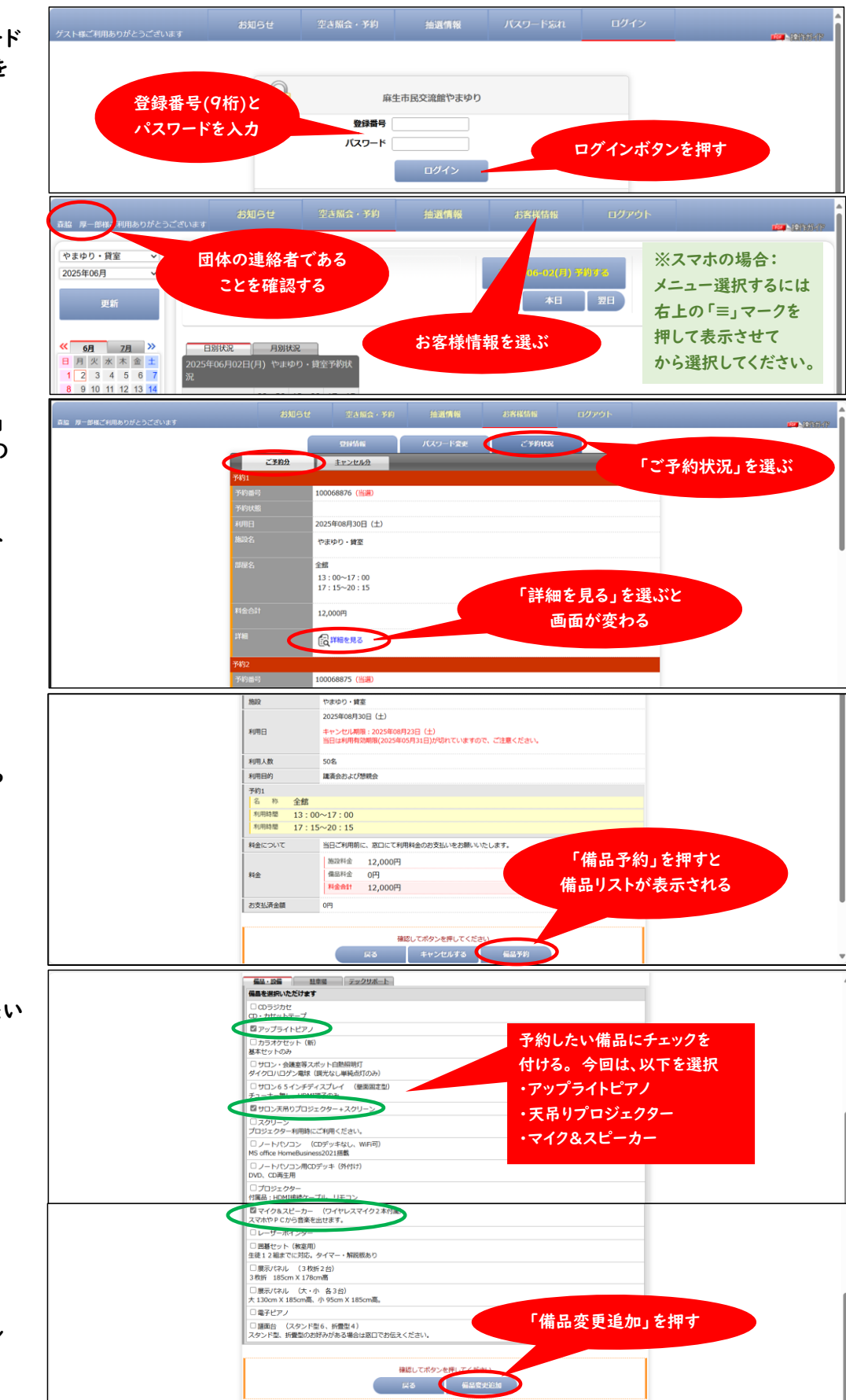

- ⑦ 前の画面で選択した備品が 表示され、数量の調整も できます。
- ⑩ 備品料金の表示がなくても 備品の種類と数量が希望の 通りならば、「最終確認」を 押します。
- 備品毎の料金と備品料金 合計が表示された画面が 出てくるので、確認して決定 する場合に「変更する」を 押します。

②「ご予約が完了しました」の通知が出て予約完了です。

※⑤の「ご予約状況」の画面 に戻って、備品予約を追加 した貸室予約を見ると、備品 料金が追加されているので 念のため確認しておきます。

★通常予約期間になってから 備品予約を追加いただいても 構いません。

|                | 71          | 的番号                        | 100068876 (当遇)                        |                                                                                                    |          |               |     |
|----------------|-------------|----------------------------|---------------------------------------|----------------------------------------------------------------------------------------------------|----------|---------------|-----|
|                | 71          | 的状態                        | やまわり - 銀车                             |                                                                                                    |          |               |     |
| 沢した備品が         |             | Ex.                        | 2025年08月30日(土)                        |                                                                                                    |          |               |     |
|                | 50          | 明日                         | キャンセル期限:2025年08月23日                   | (±)                                                                                                    |          |               |     |
| の調整も           |             |                            | 当日は利用有効期限(2025年05月31                  | (日)が切れていますので、ご注意ください。                                                                                                    |          |               | - 1 |
|                | 89          | 用人数                        | 50名                                   |                                                                                                    |          |               | - 1 |
|                | 70          | 刊日町<br>約1                  | 構典公古よび活統公                             |                                                                                                    |          |               | - 1 |
|                |             | 品称 全館                      |                                       |                                                                                                    |          |               | - 1 |
| - 13+ 1-+      |             | N用時間 13:00~<br>利用時間 17:15~ | ~17:00                                | 追加された借                                                                                                    | 品が表示され   | 数量も調整できる。     | - 1 |
| 示かなくても         |             |                            | -20.15                                |                                                                                                    |          | い奴里し詞正てきる。    | - 1 |
| 帚がそ垣の          | 1 🖬         |                            | - カター + 7 カリーン                        |                                                                                                    | 数量 1 マ   | -             | - 1 |
| 里小中主い          |             |                            | (ワイヤレスマイク2本付属)                        |                                                                                                    | 数量 1 マ   |               | - 1 |
| 終確認」を          | 88          | 金について                      | 当日ご利用前に、窓口にて利用料金                      | のお支払いをお願いいたします。                                                                                                    |          |               | - 1 |
|                |             |                            | 施设料金 12,000円                          |                                                                                                    |          |               | - 1 |
|                | 845         | £                          | 備品料金 0円                               |                                                                                                    | 最終確認」を   | 「押す」          | - 1 |
|                |             |                            | Hamin 12,000H                         |                                                                                                    |          |               | - 1 |
|                | [           |                            |                                       |                                                                                                    |          |               | - 1 |
|                | 1           |                            | 確認して                                  | ポタンを押してください                                                                                                    |          |               |     |
|                |             |                            | <b>K</b> 9                            | internal and internal and inter |          |               |     |
|                | (8)         | t·備品 (冊社・借品)               | 用は、個品 換対・個品                           |                                                                                                    |          |               |     |
| と備品料金          |             | 諸校 新加工人工                   | 愛受損時確認 安美市了                           |                                                                                                    |          |               |     |
|                | 予約          | り番号 1                      | 100068876 (当课)                        |                                                                                                    |          |               |     |
| ,た画面が          | 75          | 2                          | やまゆり・貸室                               |                                                                                                    |          |               |     |
| はしていけ          |             |                            | 2025年08月30日(土)                        |                                                                                                    |          |               | - 1 |
| <b>E認して沃</b> 正 | 807         | 18                         | キャンセル期限:2025年08月23日                   | (土)                                                                                                    |          |               |     |
| <b>更する」を</b>   |             |                            | 3013797979XXX898(20234-037]31         | Diversion of the second second s                                                                                                    |          |               |     |
|                | *07<br>\$40 | 日前                         | 50名                                   |                                                                                                    |          |               |     |
|                | 75          | 91                         | Marza Ja-Cristineza                   | 供日午の別人に                                                                                                    |          | 1 ( = = + + + |     |
|                | 8           | 75 全館                      |                                       | 備品毎の料金と                                                                                                    | 備而科金合語   | すか表示されるの(、    |     |
|                | 1           | 用時間 13:00~<br>用時間 17:15~   | ~17:00<br>~20:15                      | 認識と合っている                                                                                                    | ることを確認す  | する。           |     |
|                | Sin a       | <b>アップライトピアノ(*</b>         | 予約毎1.000円)                            |                                                                                                    | 数量 : 1   |               |     |
|                |             | サロン天吊りプロジェ                 | こクター+スクリーン(予約毎1,200円                  | 0                                                                                                    | 数量 : 1   |               | - 1 |
|                |             | N マイク&スピーカー                | (ワイヤレスマイク2本付属)(予約                     | 3每500円)                                                                                                    | 数量 : 1   |               | - 1 |
|                | 料金          | 5000                       | 当日ご利用前に、窓口にて利用料金の                     | Dお支払いをお願いいたします。                                                                                                    |          | 決定する場合        | - 1 |
|                |             |                            | 施設料金 12,000円                          |                                                                                                    |          |               |     |
|                | 料金          | È                          | 備品料金 2,700円<br>料金合計 14,700円           |                                                                                                    | 13       | 変更する」を押す      |     |
|                |             |                            | 2.1/.0013                             |                                                                                                    |          |               |     |
|                |             |                            | 確認して                                  | ポタンを汚していた                                                                                                    |          |               |     |
|                |             |                            | <b>₽</b> 3                            | 変更する                                                                                                    |          |               |     |
|                |             | P                          | 二 製用本                                 | わがとうございます                                                                                                    |          |               |     |
| しました」の         |             | -                          | ご予約が完了しま                              | としたのでお確かめください。                                                                                                    |          |               |     |
| 1字てです。         |             |                            | _                                     | ご予約内容                                                                                                    |          |               | - 1 |
|                |             | Harr - HALL - HALL         |                                       |                                                                                                    |          |               |     |
|                |             | 予約發号                       | 100068876 (5)                         |                                                                                                    |          |               | - 1 |
|                |             | 予約状態                       |                                       |                                                                                                    |          |               | - 1 |
| (状況)の画面        |             | 施設                         | やまゆり・貧至                               |                                                                                                    |          |               | - 1 |
| 予約を追加          |             | 利用日                        | 2025年08月30日(王)<br>キャンセル厳障:2025年08月23日 | (±)                                                                                                    |          |               | - 1 |
|                |             |                            | 当日は利用有効病液(2025年05月3                   | 1日)が切れていますので、ご注意ください。                                                                                                    |          |               | - 1 |
| 見ると、備品         |             | 利用人数                       | 50%                                   |                                                                                                    |          |               |     |
| ていろのブ          |             | 予約1                        | MARD&UBMR                             |                                                                                                    |          |               |     |
|                |             | 名 形 全館<br>利用時間 13:         | 00~17:00                              |                                                                                                    |          |               |     |
| ておきます。         |             | 利用時間 17:                   | : 15~20 : 15                          |                                                                                                    |          |               |     |
|                |             | 10歳 サロン天吊りプロ               | ロジェクター+スクリーン(予約毎0円)                   |                                                                                                    | B188 : 1 |               |     |
|                |             | B                          | カー (ワイヤレスマイク2本付属)(予                   | 約翰0円)                                                                                                    | RM : 1   |               |     |
| なってから          |             | 「日本アップライトピ」                | アノ(予約毎0円)                             | an engles a solution of the solution of the                                                                                                    | B.W. : 1 |               |     |
| 6 / (4 )       |             | 利用について                     | 国口ご利用和に、窓口にて利用料金<br>あ設料金 12.000円      |                                                                                                    |          |               |     |
| いただいても         |             | 料金                         | 偏压料金 0円                               | この画面例では                                                                                                    | よ、備品母と合  | 合計の料金金額が消えて   |     |
|                |             |                            | 料金台計 12,000円                          | いますが、皆様                                                                                                    | の画面では表   | 長示されているはずです。  |     |
|                | L           |                            |                                       |                                                                                                    |          |               |     |